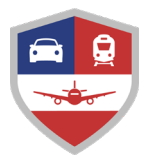

## DefenseTravel

## How to Enter Your DoD ID Number in Your DTS Profile

## November 2022

TSA PreCheck is a voluntary expedited security screening process that allows participants to keep on their shoes, belt, and light jacket, and leave laptops and 3-1-1 compliant liquids in their carry-on bags at most domestic airports. The program is available at no cost to DoD civilians and Service members (including Reservists, National Guardsmen, members of the Coast Guard, and students at the U.S. Military Academy, the U.S. Naval Academy, the U.S. Coast Guard Academy, and the U.S. Air Force Academy). (Note: Civilians must opt-in to TSA Precheck first. Service members are already enrolled. See the DTMO website for more information.)

In order to use dedicated TSA PreCheck security lanes, participants must enter their DoD ID number as the "Known Traveler Number" when making official travel reservations. Below are instructions on saving your DoD ID number in your Defense Travel System (DTS) profile so that you receive the benefit on future trips.

## **Steps**

 Find your DoD ID number by looking on the back of Common Access Card (CAC) for the 10-digit number. If you don't have one on your CAC, go to <u>DoD ID Card Office Online</u> and login to view your profile.

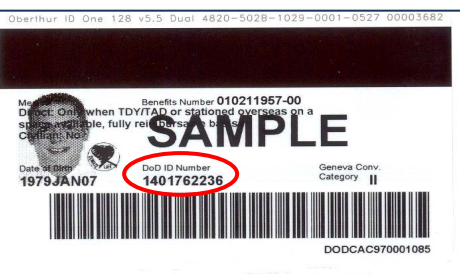

 To update your DTS profile, log into DTS (<u>https://dtsproweb.defensetravel.osd.mil/dts-app/pubsite/all/view/</u>). Select your name at the top right corner of the DTS Dashboard to display the dropdown box. Then, select *My Profile* to display the profile update tool.

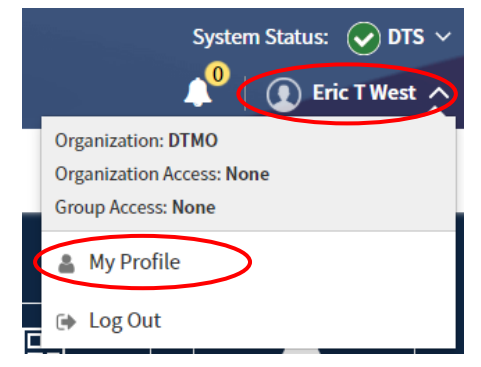

3. On the left menu, select *Traveler Preferences* to expand the menu. Then, select *TSA Secure Flight Information* to display that info.

|                                        | TSA Secure Flig                                                                       | TSA Secure Flight Information<br>Please enter the information below EXACTLY as it appears on your state or governmen<br>issued identification card. When entering last name, do not include suffixes (e.g., Jr).<br>Service member or DoD civilian, you qualify for TSA PreCheck for free. For more |                       |  |  |
|----------------------------------------|---------------------------------------------------------------------------------------|----------------------------------------------------------------------------------------------------|-----------------------|--|--|
| Eric T West                            | Please enter the informati<br>issued identification card.<br>Service member or DoD ci |                                                                                                    |                       |  |  |
| User Profile                           |                                                                                       |                                                                                                    |                       |  |  |
| Personal Information                   | First Name*                                                                           |                                                                                                    | Last Name*            |  |  |
| Addresses                              |                                                                                       |                                                                                                    |                       |  |  |
| Passport Information                   | Middle Initial                                                                        |                                                                                                    |                       |  |  |
| Emergency Contact                      |                                                                                       |                                                                                                    |                       |  |  |
| Service or Agency Info                 | Gender*                                                                               |                                                                                                    |                       |  |  |
| Duty Station                           | Male Female                                                                           |                                                                                                    |                       |  |  |
| Form Printing Preferences              | Date of Birth*                                                                        |                                                                                                    | Known Traveler Number |  |  |
| Accounting ~                           |                                                                                       |                                                                                                    |                       |  |  |
| Accounting Information                 | Redress Number                                                                        |                                                                                                    |                       |  |  |
| EFT and Credit Card Accounts           |                                                                                       |                                                                                                    |                       |  |  |
| Travel Preferences ~                   |                                                                                       |                                                                                                    |                       |  |  |
| TSA Secure Flight Information          |                                                                                       |                                                                                                    |                       |  |  |
| Night                                  |                                                                                       |                                                                                                    |                       |  |  |
| Rental Car                             | -                                                                                     |                                                                                                    |                       |  |  |
| Changes to the permanent profile do no | ot affect any existing travel documents.                                              | Dismiss                                                                                                    | Cancel Save           |  |  |

4. Enter your DoD ID Number in the Known Traveler Number field (and make any other needed edits), then click *Save*.

| 8                                       | information on participation or the           | TSA privacy policies, visit the TSA's Website. | ×                   |
|-----------------------------------------|-----------------------------------------------|------------------------------------------------|---------------------|
| Eric T West                             | First Name*                                   | Last Name*                                     |                     |
| User Profile ~                          | A                                             |                                                |                     |
| Personal Information                    | Middle Initial                                |                                                | Entoryour 10 digit  |
| Addresses                               |                                               |                                                | Enter your 10-digit |
| Passport Information                    | Gender*                                       |                                                |                     |
| Emergency Contact                       | Date of Rirth*                                | Known Traveler Number                          |                     |
| Service or Agency Info                  |                                               |                                                |                     |
| Duty Station                            | Dadaara Number                                |                                                |                     |
| Form Printing Preferences               | Redress Number                                |                                                |                     |
| Accounting ~                            |                                               |                                                |                     |
| Accounting Information                  |                                               |                                                |                     |
| EFT and Credit Card Accounts            |                                               |                                                |                     |
| Travel Preferences ~                    |                                               |                                                |                     |
| TSA Secure Flight Information           |                                               |                                                |                     |
| Flight                                  |                                               |                                                |                     |
| Rental Car                              | •                                             |                                                |                     |
| Changes to the permanent profile do not | affect any existing travel documents. Dismiss | Cantel Save                                    |                     |